# Information of the technology in your new PGCLL classroom

While you will be teaching in a space that holds 150 students, there will be some changes to the technology available and method of access in your new PGCLL classroom.

## Your new classroom in PGCLL features the following technology:

- Local PC connection
- Laptop connection (Bring Your Own Device)
- Bluray player
- Wireless presentation (Crestron Air Media)

## Your new classroom in PGCLL does <u>not</u> have the following technology available:

- Document Camera
- Echo360
- Additional wireless handheld microphone
- Additional podium microphone

### Getting Started: Using the Black Box

- Approach the "black box" rack in the corner of the room, and you'll see a keyboard, mouse, monitor, and touch panel sitting on top.
- Press the Touch Panel, and enter in your code: "69672" and then press enter
  - Select a video source (Local PC, Laptop, BluRay, Wireless (AirMedia) and your projection screens should come down.
  - Using the touch panel, you can also adjust the volume levels of the microphone and the video sources.
- Open the rack cabinet box by pulling the latch, and you will find the wireless lapel microphone, as well as the batteries.

#### Local Computer Access

- If you wish to use the local PC, there is a black box in the corner of the room
- Sign into the device using your MacID and MacID Password

## Laptop Connection Access (Bring Your Own Device)

- The classroom features a full standard HDMI connection cable in the centre of the room near the instructor table.
- Please bring an adapter to allow your device to work with a standard male HDMI connection
  - These are sold at the Campus Store, just ask a sales associated.
  - We recommend the Star Tech brand of HDMI video adapters.

## BluRay Player Access

- Open the "black box" rack and locate the Bluray Player
- Controls for navigating the bluray are on the touch panel.

## Wireless presentation (Crestron Air Media Access)

- Install the Crestron Air Media Guest Application for presentation
  - o <u>Windows</u>
  - o <u>OSX</u>
  - o <u>iOS</u>
  - o <u>Android</u>
- Launch the Air Media application on your device
- Enter in the Address (172.\*.\*.\*) for your room
- Enter in the code that is displayed on the screen
- Begin presenting

Please contact Campus Classroom Technologies (<u>cct@mcmaster.ca</u> or x22761) if you have any questions or concerns regarding this document. Thank you.